# Azure Active Directory Integration with Amazon Cognito User Pools

Amazon Cognito lets us add user sign-up, sign-in, and access control to the web access within Data.all. Amazon Cognito supports sign-in with social identity providers via SAML 2.0.

We would like to integrate Azure AD with Cognito via authentication and redirection URLs/Tokens that will be entered into Azure AD. These are generated securely within Cognito before deployment to Azure AD.

To set up an AWS Cognito User Pool with an Azure AD identity provider and perform single sign-on (SSO) authentication with Azure AD account to access AWS services in the data.all serverless application, we need to follow these steps:

## Get the ACS endpoint and the Entity ID from AWS Cognito

With the built-in hosted web UI, Amazon Cognito provides token handling and management for all authenticated users, so that Data.all backend systems can standardise on one set of user pool tokens.

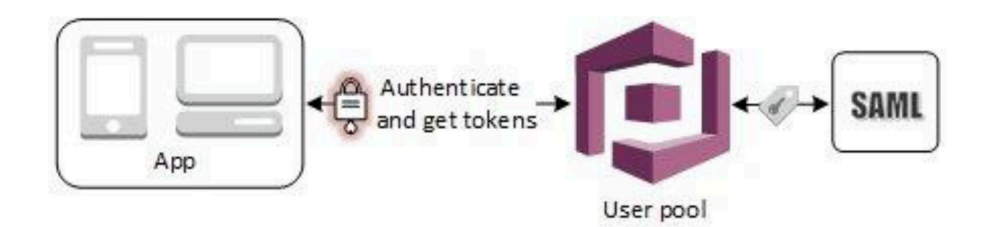

As part of its deployment, data.all already creates a Cognito User Pool, an App Client, and and Amazon Cognito domain. To build you Azure AD application that will integrate with the Cognito User Pool, you will need to provide two things:

• <u>Assertion Consumer Service (ACS) endpoint</u> - This corresponds to the location which the SSO tokens are sent. Configure this endpoint for SAML 2.0 POST binding in your SAML identity provider:

https://<yourDomainPrefix>.auth.<region>.amazoncognito.com/saml2/idpresponse

Use the region where data.all is deployed in this link. You can find your domain prefix for your user pool on the **App Integration** tab of the Amazon Cognito console.

| Amazon Cognito                     | × | Amazon Cognito > User pools > dataall-dev-userpool                                                                     |                                                            |                               |                                                                                                    | Switch back to the old console |
|------------------------------------|---|----------------------------------------------------------------------------------------------------|------------------------------------------------------------|-------------------------------|----------------------------------------------------------------------------------------------------|--------------------------------|
| User pools<br>Federated identities |   |                                                                                                    |                                                            |                               |                                                                                                    | Delete user pool               |
|                                    |   | User pool overview                                                                                                    |                                                            |                               |                                                                                                    |                                |
|                                    |   | User pool name<br>dataall-dev-userpool<br>User pool ID<br>D eu-west-1                                                  | ARN arr:aws:cognito-idp:eu-west-1:                         | iserpool/eu                   | Created time<br>April 19, 2022 at 13:42 GMT+2<br>Last updated time<br>April 19, 2022 at 13:42 GMT+2 |                                |
|                                    |   | Getting started                                                                                                    |                                                            |                               | ~                                                                                                   |                                |
|                                    |   | Configuration for all app clients Domain and resource server settings for the user pool. All app clients that cable    | the Hosted UI use the user pool domain. All app clients co | an authorize access to user   | pool resource servers.                                                                              |                                |
|                                    |   | Domain Info           Configure a domain for your Hosted UI and OAuth 2.0 endorsets. You must clone.           Actions | oose a domain if you need Cognito to create Hosted UI au   | uthentication endpoints. If y | you have an existing domain, you must de                                                            | lete it before assigning a new |
|                                    |   | Cognito domain<br>Domain<br>D https://fataaildeveuwestanting.auth.eu-west-1.ama                                        | Zoncognito.com -                                           | domain                        |                                                                                                    |                                |

• <u>Entity ID</u> - The globally-unique identifier for your Cognito User Pool. This ID has the following form: urn:amazon:cognito:sp:<yourUserPoolID>

You can find your **user pool ID** on Overview box in the Amazon Cognito console.

| Amazon Cognito > User pools > dataall-dev-userpool dataall-dev-userpool info |
|------------------------------------------------------------------------------|
| User pool overview                                                           |
| User pool name<br>dataall-dev-user fol<br>User pool ID<br>D eu-west-1        |

Store your ACS endpoint and your Entity ID somewhere as they will be required when creating the SAML application in Azure AD.

# Create an Azure AD enterprise application and set up Azure AD identity provider to the Cognito User Pool

If you don't have access to Azure AD, you can skip this section and raise a ticket to team responsible for your Identity Provider. They will ask you the **Entity ID** and the **ACS endpoint** you recovered from the previous steps. When they send you the XML file, go to the <u>next section of this guide</u>.

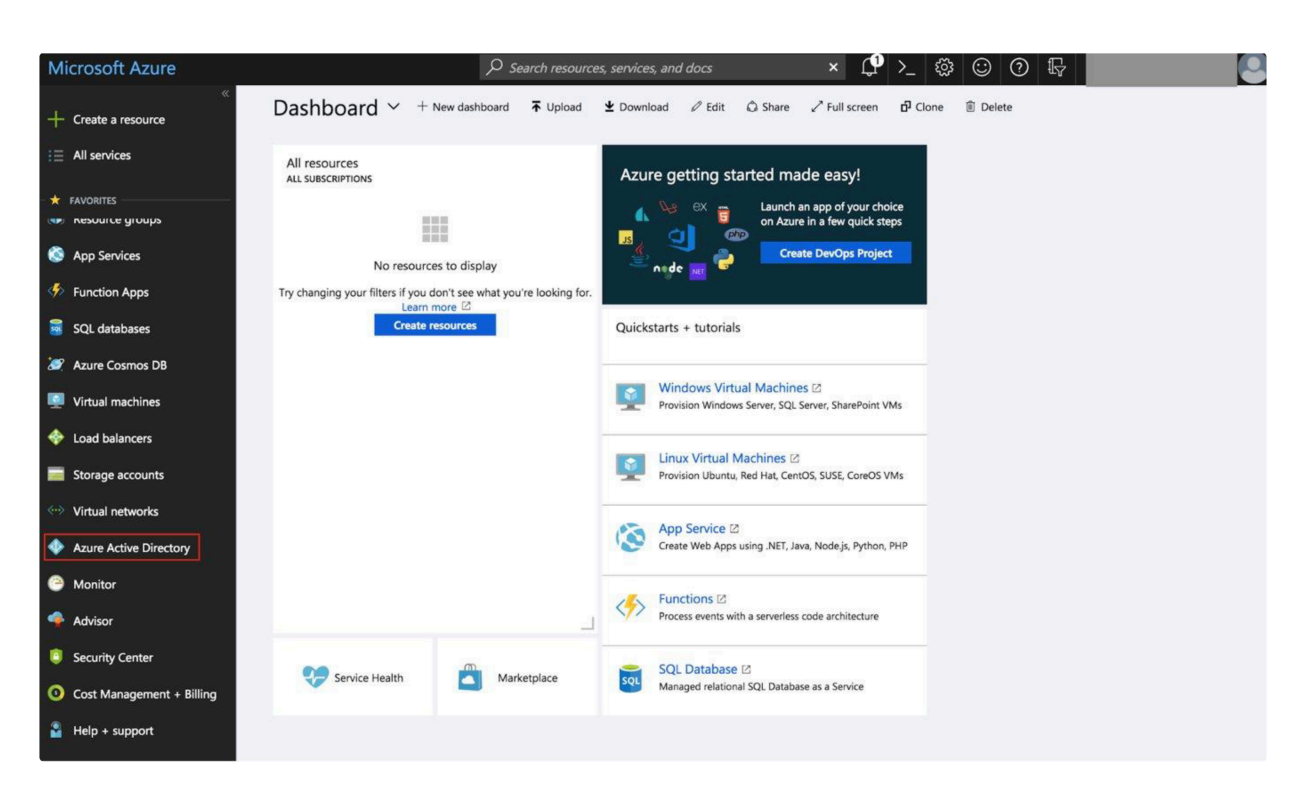

Open Azure Portal, on the right side menu choose **Azure Active Directory**.

In Active Directory menu choose Enterprise applications:

| «                      | Home > default directory - Overview                    |                                                              |                                        |                                   |
|------------------------|--------------------------------------------------------|--------------------------------------------------------------|----------------------------------------|-----------------------------------|
| + Create a resource    | default directory - Overview<br>Azure Active Directory |                                                              |                                        | * ×                               |
| i∃ All services        | Search (Ctrl+/) «                                      | Switch directory                                             |                                        |                                   |
| + FAVORITES            | Overview                                               | gmail.onmicrosoft.com                                        |                                        |                                   |
| 🧮 Dashboard            | Getting started                                        | Azure AD for Office 365                                      |                                        |                                   |
| All resources          | MANAGE                                                 | Sign-ins                                                     | Your role                              |                                   |
| Resource groups        | 🔮 Users                                                | 10                                                           | Global admini<br>More info 3           | istrator                          |
| Services               | 🔐 Groups                                               | 8                                                            | Find                                   |                                   |
| Function Apps          | Roles and administrators                               | 4                                                            | Users                                  | ~                                 |
| 👼 SQL databases        | Enterprise applications                                | 2                                                            | Search                                 |                                   |
| 🥒 Azure Cosmos DB      | Devices                                                | 0<br>Jun 24 July                                             | Jul 8 Jul 15 Azure AD Co               | onnect sync                       |
| Virtual machines       | App registrations                                      | What's new in Azure AD                                       | Status<br>Last sync                    | Not enabled<br>Sync has never run |
| 💠 Load balancers       | Licenses                                               | Stay up to date with the latest release notes and blog post- | s. Create                              |                                   |
| Storage accounts       | Azure AD Connect                                       | 43 entries since March 15, 2018. View archive C <sup>2</sup> | Super User                             | er                                |
| • Virtual networks     | Custom domain names                                    | All services (43) New feature                                | Group                                  |                                   |
| Azure Active Directory | Ø Mobility (MDM and MAM)                               | B2B/B2C (6) May 20, 2018                                     | Developer Experience Enterprise        | stration                          |
| Monitor                | Password reset                                         | SSO (5)<br>Monitoring & Reporting (4)                        | iraph API's for Other capab            | bilities                          |
| 💠 Advisor              | Company branding                                       | GoLocal (1) administrat                                      | ive scenarios for TOU Identity Protect | ction                             |
| Security Center        |                                                        | 3rd Party Integration (7)                                    | Privileged Iden<br>Tenant restric      | tions                             |

In opened section choose **New Application**:

| Hide text labels                   | Home > default directory > Enterprise applicat<br>Enterprise applications - All app<br>default directory - Azure Active Directory | tions - All applications<br>Dlications    | _                  |                               |                            |   | * >            |
|------------------------------------|----------------------------------------------------------------------------------------------------|-------------------------------------------|--------------------|-------------------------------|----------------------------|---|----------------|
| i≘ All services                    | Overview «                                                                                                    | + New application                         | E Columns          |                               |                            |   |                |
|                                    | MANAGE                                                                                                    | Application Type<br>Enterprise Applicatio | ns 🗸               | Applications status           | Application visibility Any | ~ | Apply Reset    |
| App Services                       | All applications                                                                                                    | First 20 shown to se                      | arch all of your a | nolications enter a display r | name or the application ID |   |                |
| Eurotion Apps                      | Application proxy                                                                                                    | NAME                                      | aren an or your o  | HOMEPAGE URL                  | OBJECT ID                  |   | APPLICATION ID |
|                                    | User settings                                                                                                    |                                           |                    |                               | 0010110                    |   |                |
| SQL databases                      | SECURITY                                                                                                    | 10                                        |                    |                               |                            |   |                |
| Azure Cosmos DB                    | Conditional access                                                                                                    | -                                         |                    |                               |                            |   |                |
| Virtual machines                   | ACTINITY                                                                                                    | 5                                         |                    |                               |                            |   |                |
| 💠 Load balancers                   | a Sign inc                                                                                                    | 2-                                        |                    |                               |                            |   |                |
| Storage accounts                   | Audit loos                                                                                                    | -                                         |                    |                               |                            |   |                |
| Virtual networks                   | - Autorioga                                                                                                    | 14                                        |                    |                               |                            |   |                |
| Azure Active Directory             | TROUBLESHOOTING + SUPPORT                                                                                                    |                                           |                    |                               |                            |   |                |
| Monitor                            | X Troubleshoot                                                                                                    | 100                                       |                    |                               |                            |   |                |
| 🔷 Advisor                          | New support request                                                                                                    | 2-                                        |                    |                               |                            |   |                |
| Security Center                    |                                                                                                    | -                                         |                    |                               |                            |   |                |
| Cost Management + Billing          |                                                                                                    |                                           |                    |                               |                            |   |                |
| <ul> <li>Hala i sunnart</li> </ul> |                                                                                                    |                                           |                    |                               |                            |   |                |

Pick **Non-gallery application** type for your application:

| "                        | Home > default directory > Enterprise applications - All ap | pplications > Categories > Add an app       | olication                                  |                                                   |
|--------------------------|-------------------------------------------------------------|---------------------------------------------|--------------------------------------------|---------------------------------------------------|
| + Create a resource      | Categories ×                                                | Add an application                          |                                            | * = >                                             |
| i Ξ All services         | All (2983)                                                  | Add your own app                            |                                            |                                                   |
| - 🛨 FAVORITES            | Business management (313)                                   | Application                                 | On-premises                                | Non-gallery                                       |
| Resource groups          | Collaboration (408)                                         | you're<br>developing                        | application                                | application                                       |
| App Services             | Construction (8)                                            | Register an app you're                      | Configure Azure AD<br>Application Proxy to | Integrate any other<br>application that you don't |
| 🤣 Function Apps          | Consumer (38)                                               | working on to integrate it<br>with Azure AD | enable secure remote<br>access             | find in the gallery                               |
| 📓 SQL databases          | Content management (133)                                    |                                             |                                            |                                                   |
| 🬌 Azure Cosmos DB        | CRM (145)                                                   | Add from the gallery                        |                                            |                                                   |
| Virtual machines         | Data services (139)                                         |                                             |                                            |                                                   |
| Load balancers           | Developer services (98)                                     | Enter a name                                |                                            |                                                   |
|                          | E-commerce (73)                                             | Featured applications                       |                                            |                                                   |
| Storage accounts         | Education (126)                                             | Burney                                      |                                            |                                                   |
| Virtual networks         | ERP (68)                                                    | box                                         | <b>C</b> • <b>C</b>                        | DS                                                |
| Azure Active Directory   | Finance (247)                                               |                                             |                                            |                                                   |
| Monitor                  | Health (59)                                                 | Box Con                                     | cur Cornerstone On                         | Docusign                                          |
| 🗬 Advisor                | Human resources (259)                                       |                                             |                                            |                                                   |
| Security Center          | IT infrastructure (163)                                     |                                             | Q ()                                       | 22                                                |
| Ost Management + Billing | it-infrastructure (1)                                       |                                             | 0                                          |                                                   |
| Help + support           | Mail (32)                                                   | Dropbox for Busi G Su                       | uite GitHub.com                            | GoToMeeting                                       |
| A State of               | management (1)                                              |                                             |                                            |                                                   |

Type the name of your application and press **Add**. Now your application is created and it is time to connect it to AWS User Pool.

In your Azure AD enterprise application choose section **Single sign-on**, in dropdown list choose **SAML-based Sign-on**:

| Overview                                                                          | ·····                                                                                                    |
|-----------------------------------------------------------------------------------|----------------------------------------------------------------------------------------------------|
| Getting started<br>Deployment Plan<br>Manage                                      | Disabled<br>User must manually enter their username<br>and password. SAML<br>Rich and secure authentication to<br>applications using the SAML (Security<br>Assertion Markup Language) protocol.                                                        |
| <ul> <li>Properties</li> <li>Owners</li> <li>Users and groups</li> </ul>          |                                                                                                    |
| Single sign-on                                                                    |                                                                                                    |
| <ul> <li>Provisioning</li> <li>Application proxy</li> <li>Self-service</li> </ul> | Password-based<br>Password-based<br>browser extension or mobile app.<br>Password storage and replay using a web<br>browser extension or mobile app.<br>Password password password<br>Directory Access Panel and/or Office 365<br>application launcher. |
| Security                                                                          |                                                                                                    |
| <ul> <li>Conditional access</li> <li>Permissions</li> </ul>                       |                                                                                                    |

In section **Domain and URLs**, set the following information (refer to previous section of this document) :

- Identifier : This is your Cognito Entity ID urn:amazon:cognito:sp:<yourUserPoolID>
- <u>Reply URL</u>: This is the link from where your Azure AD application expects to receive the authentication link token. This is your Cogntio ACS https://<yourDomainPrefix>.auth.<region>.amazoncognito.com/saml2/idpresponse

| · · · · · · · · · · · · · · · · · · · | Enterprise Application    |                                                                                                    |
|---------------------------------------|---------------------------|----------------------------------------------------------------------------------------------------|
| = All services                        | «                         | E Save X Discard C Change single sign-on modes 5 Try out our new experience                                                                                                    |
| - 🗙 FAVORITES                         | u Overview                |                                                                                                    |
| 🔤 Dashboard                           | Getting started           | Check out the new experience to help you easily configure and manage SAML based apps.                                                                                                    |
| All resources                         | Deployment Plan           |                                                                                                    |
| 📦 Resource groups                     | Малала                    | 1. How to configure AWS_Tutorial_app with Azure AD                                                                                                    |
| Services                              |                           | We highly recommend reviewing the following document to reduce configuration errors. How to configure single<br>sign-on between Azure AD and AWS_Tutorial_app.                                                    |
| Function Apps                         | · Owner                   |                                                                                                    |
| 📓 SQL databases                       | Users and groups          | 2. AWS_Tutorial_app Domain and URLs                                                                                                    |
| 🬌 Azure Cosmos DB                     | Single sign-on            | Values for the fields below are provided by AWS_Tutorial_app. You may either enter those values manually, or<br>upload a pre-configured SAML metadata file if provided by AWS_Tutorial_app. Upload metadata file. |
| Virtual machines                      | Provisioning              |                                                                                                    |
| 🚸 Load balancers                      | Application provy         |                                                                                                    |
| Storage accounts                      | Self-senice               | * Reply URL (Assertion Consumer Service URL)  https://example-setup-app.auth.us-east-1.amazonco                                                                                                    |
| 💮 Virtual networks                    | o Sen-Service             | Show advanced URL settings                                                                                                    |
| Azure Active Directory                | Security                  | Create a resource<br>Test SAML Settings                                                                                                    |
| Monitor                               | Conditional access        | Please Save the values to test the settings.                                                                                                    |
| 🐢 Advisor                             | A Permissions             | 3. User Attributes Learn more                                                                                                    |
| Security Center                       | Activity                  | Edit the user information sent in the SAML token when user signs in to AWS_Tutorial_app.                                                                                                    |
| 0 Cost Management + Billing           | Sign-ins                  | Itea Identifiar A userusemininalname                                                                                                    |
| Help + support                        | Audit logs                | View and with all allow user statilization                                                                                                    |
|                                       | Troubleshooting + Support | view and contait oper atmostes                                                                                                    |
|                                       | X Troubleshoot            | 4. SAML Signing Certificate Learn more                                                                                                    |
|                                       | New support request       | Manage the certificate used by Azure AD to sign SAML tokens issued to AWS_Tutorial_app.                                                                                                    |

Save your changes and **download SAML File**:

| Microsoft Azure                     |                                                                                                    | 🔎 Search resources, services, and docs 🛛 🗴 🗳 ڬ 🔞 😨 🕢 🕀                                                                                         | 0   |
|-------------------------------------|----------------------------------------------------------------------------------------------------|----------------------------------------------------------------------------------------------------|-----|
| + Create a resource                 | me > default directory > Enterprise applicatio<br>xampleCognitoAzureApp - Sing<br>terprise Application | ns - All applications > Categories > Add an application > ExampleCognitoAzureApp - Single sign-on le sign-on 2                                 | • > |
| i∃ All services                     | Getting started «                                                                                      | F Save X Discard                                                                                                    |     |
| ★ FAVORITES<br>(۹₽) Resource groups | MANAGE                                                                                                 | Add attribute 4. SAML Signing Certificate Learn more                                                                                           |     |
| 🔇 App Services                      | Properties                                                                                             | Manage the certificate used by Azure AD to sign SAML tokens issued to ExampleCognitoAzureApp.                                                  |     |
| Function Apps                       | DeploymentPlan                                                                                         | App Federation Metadata Url https://login.microsoftonline.com/                                                                                 |     |
| SQL databases                       | R <sup>Q</sup> Users and groups                                                                        | STATUS EXPIRATION THUMBPRINT DOWNLOAD                                                                                                    |     |
| 🦉 Azure Cosmos DB                   | Single sign-on                                                                                         | Active 7/17/2021 Certificate (Raw)                                                                                                    |     |
| Virtual machines                    | Provisioning                                                                                           | Create new certificate                                                                                                    |     |
| 🚸 Load balancers                    | Application proxy                                                                                      | Your SAMI file                                                                                                    |     |
| Storage accounts                    | G Self-service                                                                                         | Show advanced certificate signing settings Learn more                                                                                          |     |
| ↔ Virtual networks st               | ECURITY                                                                                                | * Notification Email 0                                                                                                    |     |
| Azure Active Directory              | Conditional access                                                                                     | 5 ExampleCognitoAzureApp Configuration                                                                                                    |     |
| Monitor                             | Rermissions                                                                                            | ExampleCognitoRatureApp must be configured to use Azure AD as a SAML identity provider. Click below to<br>view instructions on how to do this. |     |
| 🗣 Advisor 🛛                         | CTIVITY                                                                                                |                                                                                                    |     |
| Security Center                     | Sign-ins                                                                                               | Configure ExampleCognitoAzureApp                                                                                                    |     |
| O Cost Management + Billing         | Audit logs                                                                                             |                                                                                                    |     |

For later tests, you can start adding Users to your application. In Azure AD select **Enterprise applications** and choose your application. Select **Users and groups**, then **Add user**.

| *                          | Home > default directory > Enterprise applicat               | ions - All applications > Categories > Add an application > ExampleCognitoAzureApp - Users and groups                              |   |
|----------------------------|--------------------------------------------------------------|----------------------------------------------------------------------------------------------------|---|
| + Create a resource        | ExampleCognitoAzureApp - Use<br>Enterprise Application       | *                                                                                                    | × |
| i≣ All services            | 😴 Getting started «                                          | + Add user Add user I Call X Remove II Update Credentials                                                                          |   |
| + FAVORITES                | MANAGE                                                       | The application will appear on the access panel for assigned users. Set 'visible to users?' to no in properties to prevent this. → |   |
| 🔇 App Services             | Properties                                                   | DISPLAY NAME SUCCESSIONED                                                                                                    |   |
| Function Apps              | E DeploymentPlan                                             | No application assignments found                                                                                                   |   |
| SQL databases              | Owners                                                       |                                                                                                    |   |
| 🥒 Azure Cosmos DB          | <ul> <li>Osers and groups</li> <li>Single sign-on</li> </ul> |                                                                                                    |   |
| Virtual machines           | Provisioning                                                 |                                                                                                    |   |
| 🚸 Load balancers           | B Application proxy                                          |                                                                                                    |   |
| Storage accounts           | G Self-service                                               |                                                                                                    |   |
| ↔ >> Virtual networks      | SECURITY                                                     |                                                                                                    |   |
| Azure Active Directory     | O Conditional access                                         |                                                                                                    |   |
| Monitor                    | A Permissions                                                |                                                                                                    |   |
| 🜪 Advisor                  | ΑCTIVITY                                                     |                                                                                                    |   |
| Security Center            | ∋ Sign-ins                                                   |                                                                                                    |   |
| Ocost Management + Billing | Audit logs                                                   |                                                                                                    |   |

Invite new users or select from existing. These users will be able to login with this Azure AD account to your application. When you'll finish adding a user select **Assign**.

| ************************************** | Home > default directory > Enterprise | applications - All a |                                             | tion > ExampleCogn | oAzureApp - Users and gro | oups > Add Assignment > | Users and groups |
|----------------------------------------|---------------------------------------|----------------------|---------------------------------------------|--------------------|---------------------------|-------------------------|------------------|
| + Create a resource                    | Add Assignment                        | ×                    | Users and groups                            | □ ×                |                           |                         |                  |
| i∃ All services                        | Users and groups                      |                      | 🕂 Invite                                    |                    |                           |                         |                  |
| - * FAVORITES                          | None Selected                         | >                    | Select ①<br>Search by name or email address | ~                  |                           |                         |                  |
| Resource groups                        | Select Role<br>User                   | >                    |                                             |                    |                           |                         |                  |
| Services                               | 200000                                |                      | Name Test                                   |                    |                           |                         |                  |
| Sunction Apps                          |                                       |                      |                                             |                    |                           |                         |                  |
| SQL databases                          |                                       |                      |                                             |                    |                           |                         |                  |
| 🬌 Azure Cosmos DB                      |                                       |                      |                                             |                    |                           |                         |                  |
| Virtual machines                       |                                       |                      |                                             |                    |                           |                         |                  |
| 💠 Load balancers                       |                                       |                      |                                             |                    |                           |                         |                  |
| Storage accounts                       |                                       |                      |                                             |                    |                           |                         |                  |
| 💮 Virtual networks                     |                                       |                      |                                             |                    |                           |                         |                  |
| Azure Active Directory                 |                                       |                      |                                             |                    |                           |                         |                  |
| Monitor                                |                                       |                      |                                             |                    |                           |                         |                  |
| 🐢 Advisor                              |                                       |                      | Selected<br>Name Test                       | >                  |                           |                         |                  |
| Security Center                        |                                       |                      |                                             |                    |                           |                         |                  |
| Ost Management + Billing               | Assign                                |                      | Select                                      |                    |                           |                         |                  |

This is all settings in the Azure portal. At the end of this section you should have:

- <u>SAML file with XML format</u>
- user(s) to login

## **Configure federation in Amazon Cognito**

We will now integrate Azure AD with Cognito. To enable federation from Amazon Cognito side, go to the **Sign-in Experience** tab in the Amazon Cognito console and select **Add Identity Providers**.

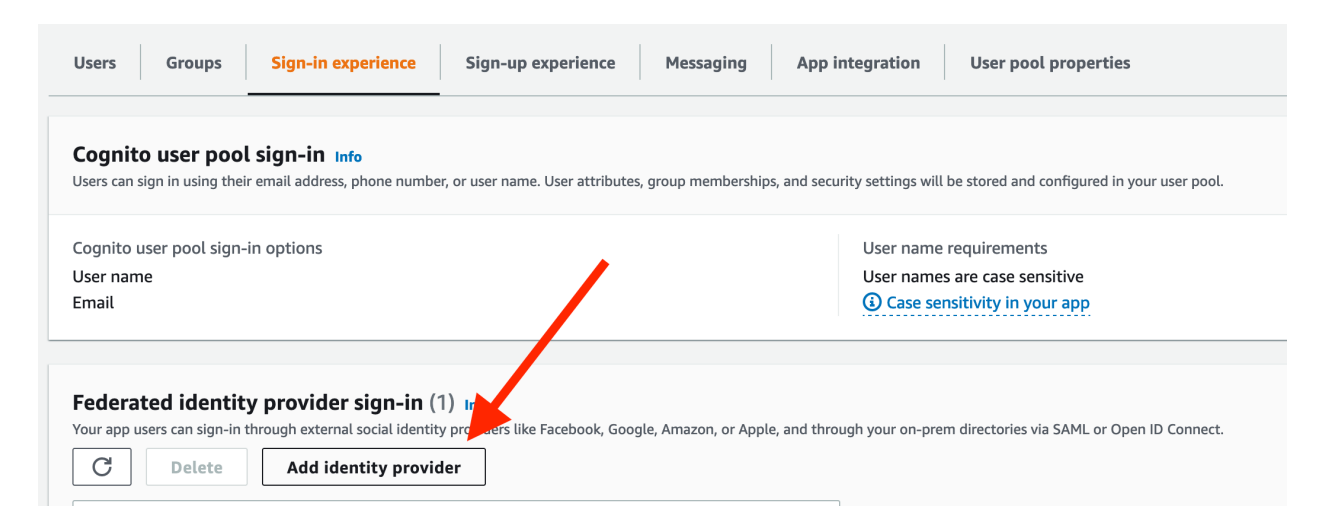

## Select SAML

| Id identity provide<br>zon Cognito supports federation wit                    | <b>Г</b> Info<br>h OAuth 2.0, SAML 2.0, and OpenID Conne                                                                                                    | ect (OIDC) identity providers.                                                                                              |
|-------------------------------------------------------------------------------|----------------------------------------------------------------------------------------------------|----------------------------------------------------------------------------------------------------|
| dentity provider                                                              |                                                                                                    |                                                                                                    |
| ederated sign-in options Info<br>hoose the third-party identity providers the | at you would like to configure. You can add or rer                                                                                                    | nove federation providers at any time.                                                                                      |
| Facebook     Allow sign-in with a Facebook     account.                       | <ul> <li>Google</li> <li>Allow sign-in with a Google account.</li> </ul>                                                                                                    | <ul> <li>Login with Amazon</li> <li>Allow sign-in with an Amazon account.</li> </ul>                                        |
| <ul> <li>Sign in with Apple<br/>Allow sign-in with an Apple ID.</li> </ul>    | <ul> <li>SAML<br/>Configure trust between Cognito<br/>and a SAML 2.0-compatible<br/>identity provider, such as Okta or<br/>Active Directory Federation<br/>Services.</li> </ul> | OpenID Connect (OIDC)<br>Configure trust between Cognito<br>and an OIDC identity provider,<br>such as PayPal or Salesforce. |

Under Metadata document, select the **metadata xml file that you got** at the end of the previous section. Next add **Provider Name** - "ADTest" for example

| Enter a friendly name fo                                                                                                    | r your SAML 2.0 identity provider.                                                                                                    |
|----------------------------------------------------------------------------------------------------|----------------------------------------------------------------------------------------------------|
| ADTest                                                                                                    |                                                                                                    |
| Identifiers - optional<br>Enter identifiers for this                                                                                                    | Info<br>provider. Identifiers can be used to redirect users to the correct IdP in multitenant apps.                                                                                                    |
| Enter identifiers                                                                                                    |                                                                                                    |
|                                                                                                    |                                                                                                    |
| Separate each identifier                                                                                                    | by a comma                                                                                                    |
| Sign-out flow Info                                                                                                    |                                                                                                    |
| Add sign-out flow                                                                                                    | v                                                                                                    |
| Enable simultaneou                                                                                                    | sign-out from the SAML provider and Cognito.                                                                                                    |
| Enable simultaneou<br>Metadata document<br>Provide a SAML metada<br>and keys that can be use                                                                              | s sign-out from the SAML provider and Cognito.  source Info ta document. This document is issued by your SAML provider. It includes the issuer's name, expiration information, d to validate the response from the identity provider.                                        |
| Enable simultaneou<br>Metadata document<br>Provide a SAML metada<br>and keys that can be use<br>O Upload metadata                                                         | s sign-out from the SAML provider and Cognito.  source Info ta document. This document is issued by your SAML provider. It includes the issuer's name, expiration information, ed to validate the response from the identity provider. I document                            |
| Enable simultaneou<br>Metadata document<br>Provide a SAML metada<br>and keys that can be use<br>Upload metadata<br>Enter metadata c                                       | s sign-out from the SAML provider and Cognito.  source Info ta document. This document is issued by your SAML provider. It includes the issuer's name, expiration information, ed to validate the response from the identity provider. document locument URL                 |
| Enable simultaneou<br>Metadata document<br>Provide a SAML metada<br>and keys that can be use<br>Upload metadata<br>Enter metadata c<br>Metadata document                  | s sign-out from the SAML provider and Cognito.  source Info ta document. This document is issued by your SAML provider. It includes the issuer's name, expiration information, ed to validate the response from the identity provider. I document locument endpoint URL Info |
| Enable simultaneou<br>Metadata document<br>Provide a SAML metada<br>and keys that can be uss<br>O Upload metadata<br>Enter metadata c<br>Metadata document<br>Choose file | s sign-out from the SAML provider and Cognito.  source Info ta document. This document is issued by your SAML provider. It includes the issuer's name, expiration information, d to validate the response from the identity provider. document locument Info Info            |

## Attribute Mapping - mapping identity provider attributes to user pool attributes

In order to collect the right user information from federated users, you need to map user attributes from external identity providers to the corresponding attributes for Cognito User Pools.

#### Step 1: Add "saml.groups" custom attribute in you Amazon Cognito User Pool

We first need to create a new custom attribute to capture **Groups** from Azure AD. Under **Sign-up experience**, select **Add custom attributes** 

| Users Groups S                                                                                                    | Sign-in experience                                                                       | Messaging App integration User pool properties                                                            |                 |  |
|----------------------------------------------------------------------------------------------------|------------------------------------------------------------------------------------------|----------------------------------------------------------------------------------------------------|-----------------|--|
| Attribute verification and user account confirmation info<br>Choose between Copito-assisted and self-managed user attribute verification and account confirmation. Only verified attributes can be used for sign-in, account recovery, and MFA. A user account must be confirmed either by attribute verification, or user pool<br>administrator confirmation, before a user is allowed to sign in.<br>Edit |                                                                                          |                                                                                                    |                 |  |
| Cognito-assisted veri<br>Allow Cognito to automatic<br>Enabled<br>Attributes to verify<br>Send email message, verify                                                                                                    | fication and confirmation<br>tally send messages to verify and confirm<br>remail address | Verifying attribute changes<br>Keep original attribute value active when an update is pending<br>Disabled |                 |  |
| Required attributes<br>View the attributes that are required attributes                                                                                                    | Info<br>ulired when a new user is created. When you create a r                           | user pool, you can choose required attributes from the set of standard attributes built in to Cognito.    |                 |  |
| Custom attributes (0<br>Personalize the sign-up experier                                                                                                    | ) Info<br>nce by adding up to 50 custom attributes. Custom att                           | ribute names can't be changed after a user pool has been created.                                         | stom attributes |  |
| Name                                                                                                    | ▲ Туре                                                                                   | v min value/length v Max value/length v Mutable<br>No custom attributes found<br>Add custom attributes    | ~               |  |

Name the new custom attributes "saml.groups" with minimum length 1 and maximum length 2048 (should set to highest as this is immutable later on), check mutable and save.

| Personalize the sign-<br>peen created.    | JUTES<br>-up experience by add           | ling up to 50 custom attr                 | ributes. Custom attribu                   | te names can't be changed after a user pool has |
|-------------------------------------------|------------------------------------------|-------------------------------------------|-------------------------------------------|-------------------------------------------------|
| lame                                      | Туре                                     | Min - optional                            | Max - optional                            | Mutable                                         |
| saml.groups                               | String 🔻                                 | 1                                         | 2048                                      |                                                 |
| Name must be 20<br>characters or<br>ewer. |                                          | Length must be<br>2048 bytes or<br>fewer. | Length must be<br>2048 bytes or<br>fewer. |                                                 |
| Add another                               | e custom attributes                      |                                           |                                           |                                                 |
| Custom at                                 | tributes can't be re<br>attribute names. | enamed or deleted af                      | ter you create them                       | . Amazon Cognito prepends "custom:"             |

#### Step 2: Map identity provider attributes to user pool attributes

Under the **Sign-In** tab in the Amazon Cognito console, select the ADTests identity provider and go to the **Attribute Mapping** section.

You will now define the mapping between attributes of the user pool and those from the SAML response received from the customer side.

Select your Identity Provider Name, and map the following attributes:<u>http://schemas.microsoft.com/ws/2008/06/identity/claims/groups</u>

| SAML Attribute                                                     | User pool<br>attribute |
|--------------------------------------------------------------------|------------------------|
| http://schemas.xmlsoap.org/ws/2005/05/identity/claims/emailaddress | email                  |
| http://schemas.microsoft.com/ws/2008/06/identity/claims/groups     | custom:groups          |

| Attribute mapping (2) Info<br>View, add, and edit attribute mappings between SAML and your u                                                                                                    | ser pool.                                                          | Edit |  |
|----------------------------------------------------------------------------------------------------|--------------------------------------------------------------------|------|--|
| User pool attribute                                                                                                    | SAML attribute                                                     |      |  |
| custom:groups                                                                                                    | http://schemas.microsoft.com/ws/2008/06/identity/claims/groups     |      |  |
| email                                                                                                    | http://schemas.xmlsoap.org/ws/2005/05/identity/claims/emailaddress |      |  |
| Metadata document info         View and update your SAML metadata. This document is issued by your SAML provider. It includes the issuer's name, expiration information, and keys that can be used to validate the response from the identity provider.         Replace metadata       Summary       XML |                                                                    |      |  |
| Metadata document source<br>Upload metadata document                                                                                                    | Metadata document<br>metadata.xml 단                                |      |  |

You can map other attributes if required. You will find each available **SAML Attribute** in the XML file.

## **Register the identity Provider in you App Client Settings**

During its deployment, data.all already creates an app client in your Cognito User Pool. Each of your app clients can use different identity providers and OAuth 2.0 settings. You must enable at least one identity provider for each app client. By default, the app client created by data.all uses Cognito User Pool to authenticate. This has to be changed to Azure AD federation.

Go to the **Application Integration** tab in the Amazon Cognito console and in the **App client settings** section, click in the hyperlink of the app client.

| App client list<br>The app clients that integrate your apps with your user pool. Configure client overrides to user pool default configurations,                                                                 | and configure Amazon Pinpoint analyt    |
|----------------------------------------------------------------------------------------------------|-----------------------------------------|
| App clients and analytics (1) Info         Configure an app client. App clients are the user pool authentication resources attached to your app. Select an app client         Q Search app clients by name or ID | nt to configure the permitted authentic |
| App client name                                                                                                    | $\nabla$                                |

Under Hosted UI, click on Edit.

| Hosted UI<br>Configure the Hosted UI for this app client. | Edit                                              |
|-----------------------------------------------------------|---------------------------------------------------|
| Hosted UI status                                          | Identity providers<br>Cognito user pool directory |
| Allowed callback URLs                                     | OAuth grant types                                 |

In the Identity providers section, **uncheck Cognito User Pool** and **check the Identity Provider Name** (ADTest in our example) you have created in this guide.

That's all settings which you should do in AWS console and Azure portal. You can now test your set-up.

## **Testing your setup**

You can easily test your setup when opening data.all. On the login page, you should see the name of Identity Provider you created. Click on it to login.

If you do not already have an active session opened in you browser, this redirects you to an authentication portal. use your usual credentials to connect to Data.all.

Inside data.all, create a new organization to check that attribute mapping worked as expected. This is what you need to verify:

- **Email address :** displayed when clicking your initial at the top right of the screen
- **Groups :** When creating an Organization in data.all, you can indicate a group. Check that you can select any group you are part of in your Azure AD environment.